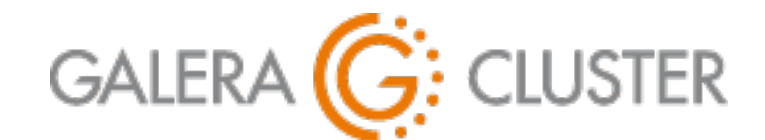

# Installing Galera Cluster with MySQL

Codership Training

# Introduction

## Installing Galera Cluster with MySQL

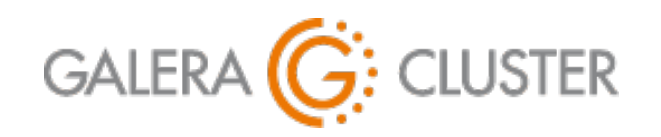

Introduction

Galera Cluster Overview Installing Software Configuring Nodes

**Opening Ports** 

### Introductions

### Codership Oy

Creators & Developers of Galera Cluster

**Employees in Multiple Countries** 

Galera Cluster

Released Initially in May 2007

Over 1.5 Million Downloads

### Russell Dyer, Presenter

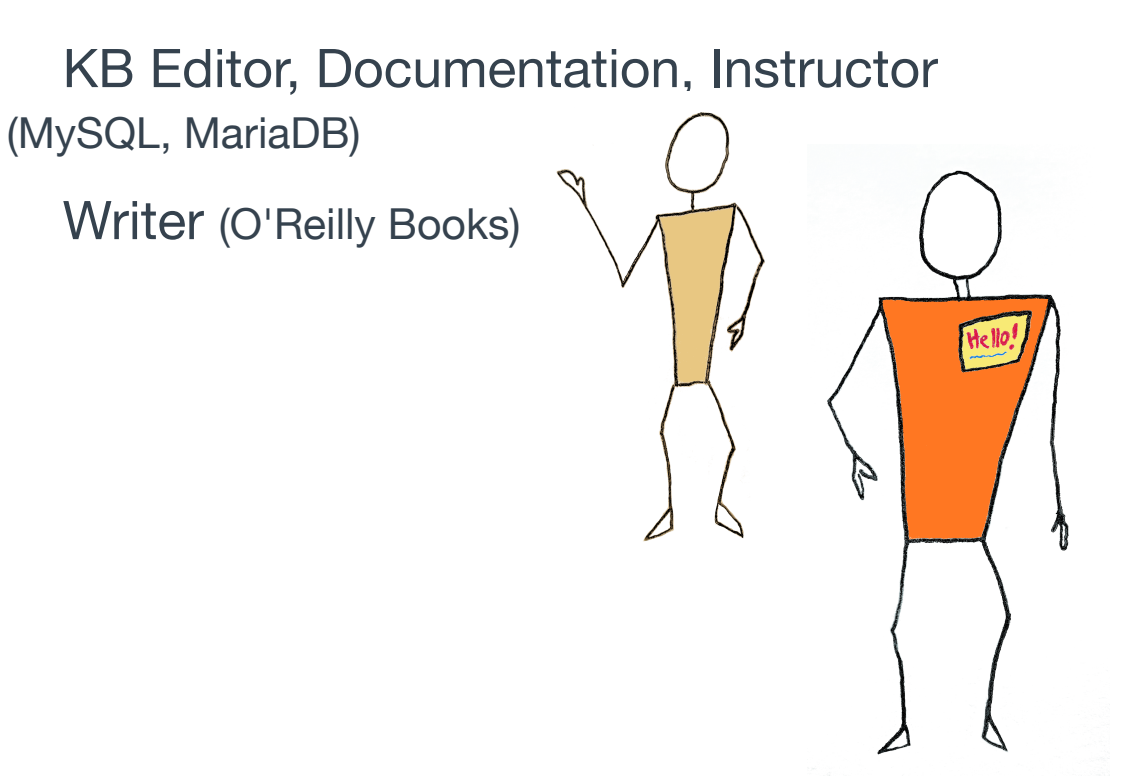

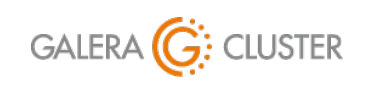

Installing Galera Cluster with MySQL

library@galeracluster.com Version 1.0 Slide 3

### **Tutorial Outline**

Galera Cluster Overview

Installing Software on Nodes

**Configuring Nodes** 

**Opening Ports** 

Starting Galera

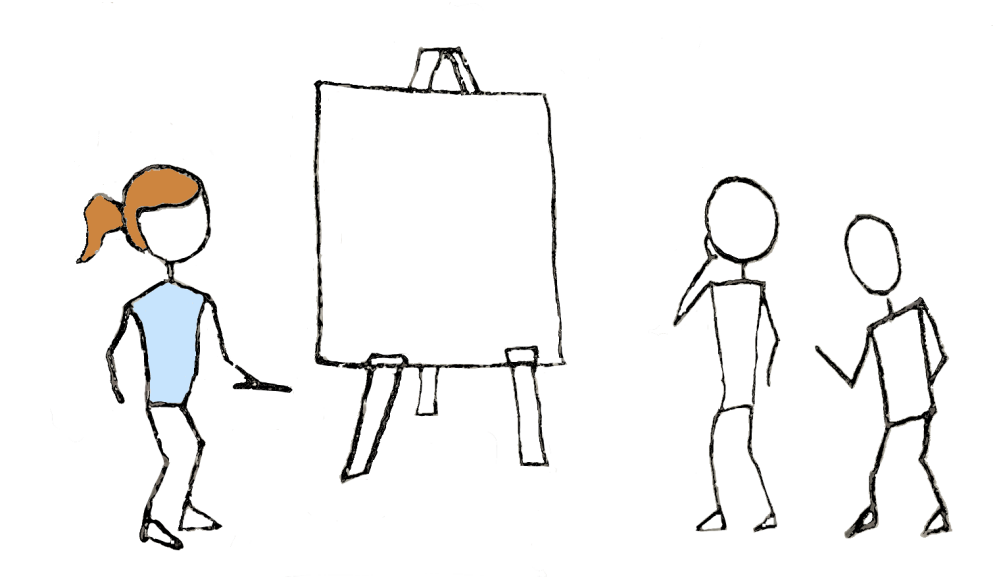

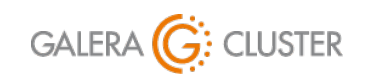

Installing Galera Cluster with MySQL Copyright Codership Oy 2019. All Rights Reserved.

# **Galera Cluster Overview**

## Installing Galera Cluster with MySQL

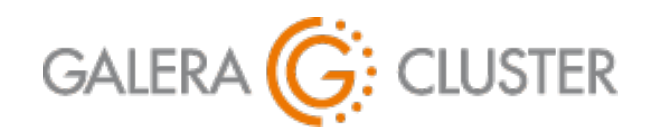

Introduction

Galera Cluster Overview Installing Software Configuring Nodes

**Opening Ports** 

### **Basic Replication Concepts**

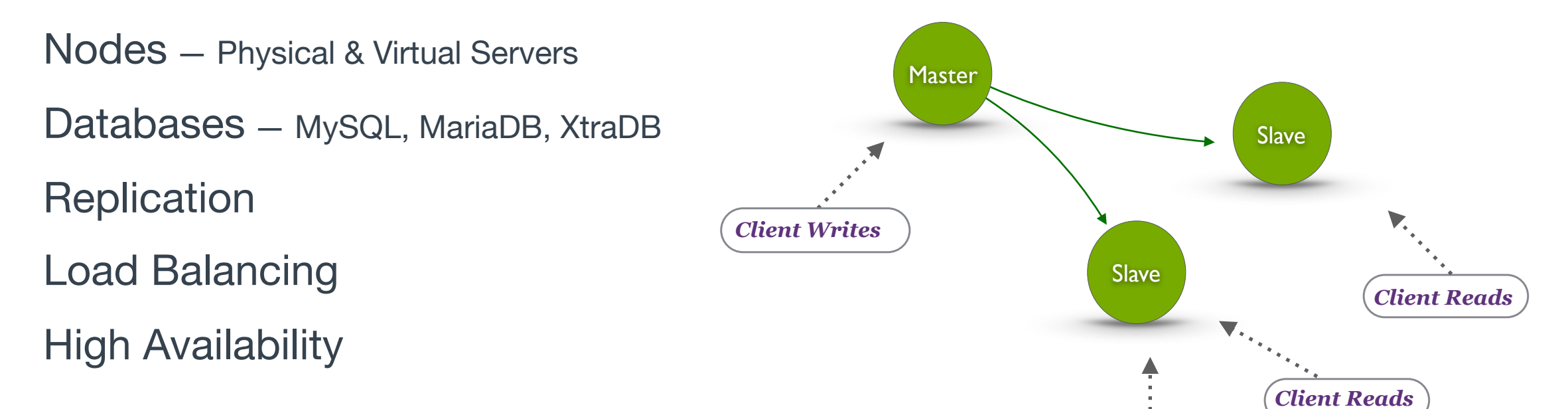

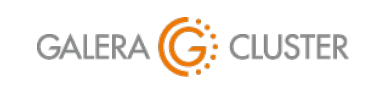

Installing Galera Cluster with MySQL

library@galeracluster.com Version 1.0 Slide 6

**Client Reads** 

### **Galera Cluster Concepts**

- Virtual Synchronous Replication True Multi-Master Solution Conflict Detection & Resolution on Commit Easy Maintenance Automatic Provisioning
  - Node Isolatation
  - **Rolling Upgrades**

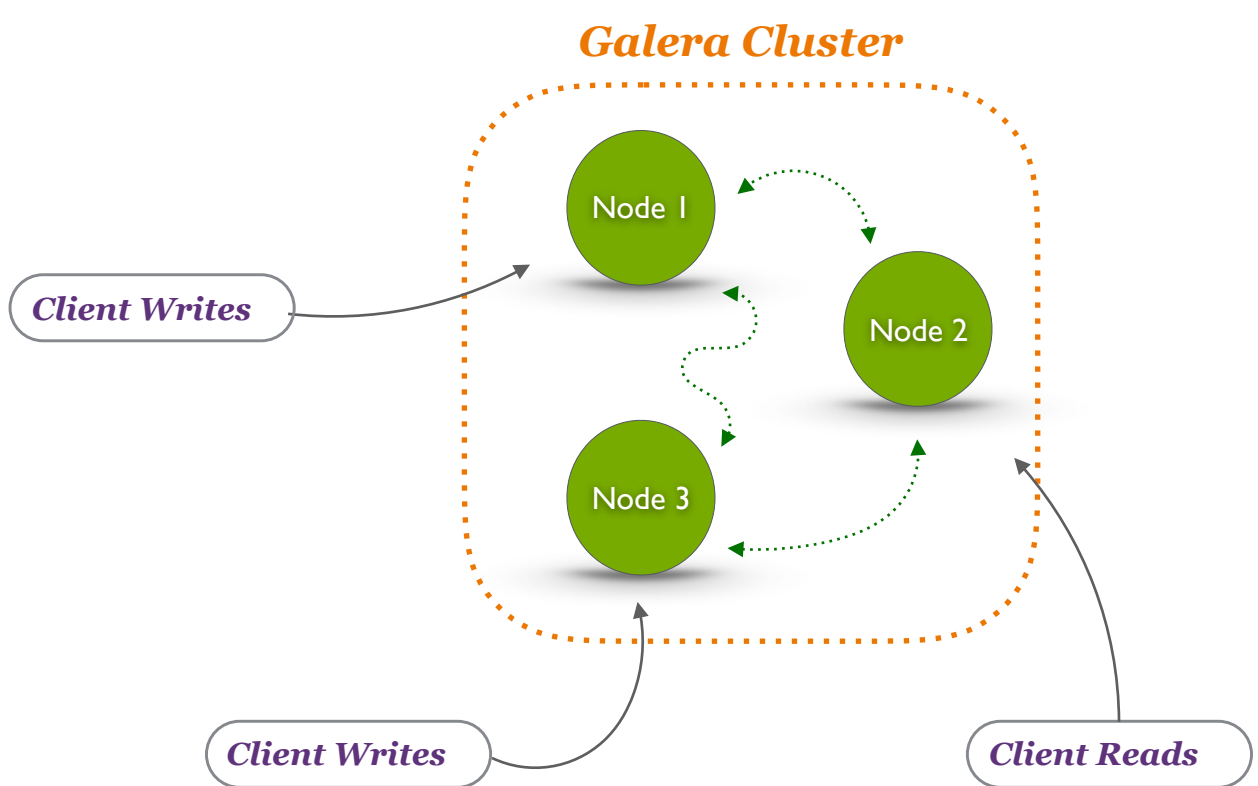

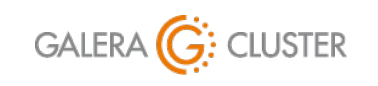

Installing Galera Cluster with MySQL Copyright Codership Oy 2019. All Rights Reserved.

### **Galera Factors & Best Practices**

### Servers

Linux or Unix Operating System

Dedicated Servers with Plenty of RAM

Multiple, Odd Number of Nodes

Not a Stand-Alone

Three Minimum

Equal Nodes

Equipment & Software

Configuration

Codership KB - Best Practices Articles: https://galeracluster.com/library/kb/best/index.html

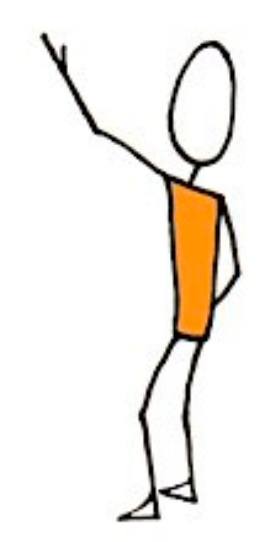

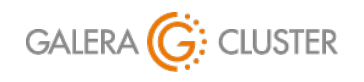

Installing Galera Cluster with MySQL Copyright Codership Oy 2019. All Rights Reserved.

# **Installing Software**

## Installing Galera Cluster with MySQL

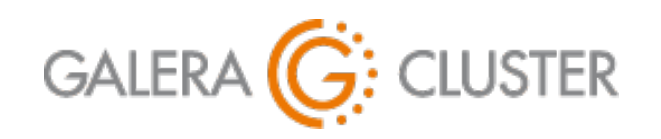

Introduction

Galera Cluster Overview Installing Software Configuring Nodes

**Opening Ports** 

### **Minimal Software**

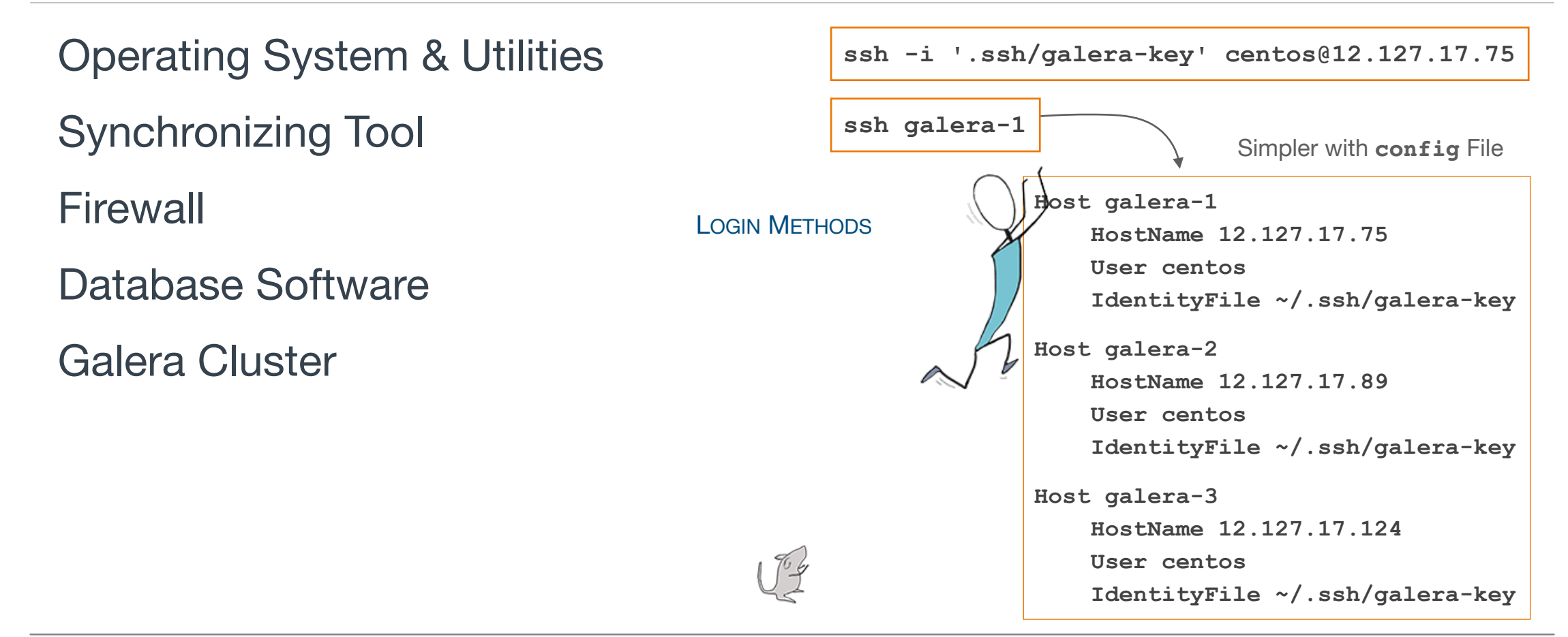

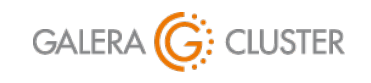

Installing Galera Cluster with MySQL Copyright Codership Oy 2019. All Rights Reserved.

## **Node Provisioning Tool**

State Transfers for New Nodes State Snapshot Transfer (SST) Incremental State Transfers (IST) Methods for State Transfers Logical – mysqldump

Physical - **rsync** 

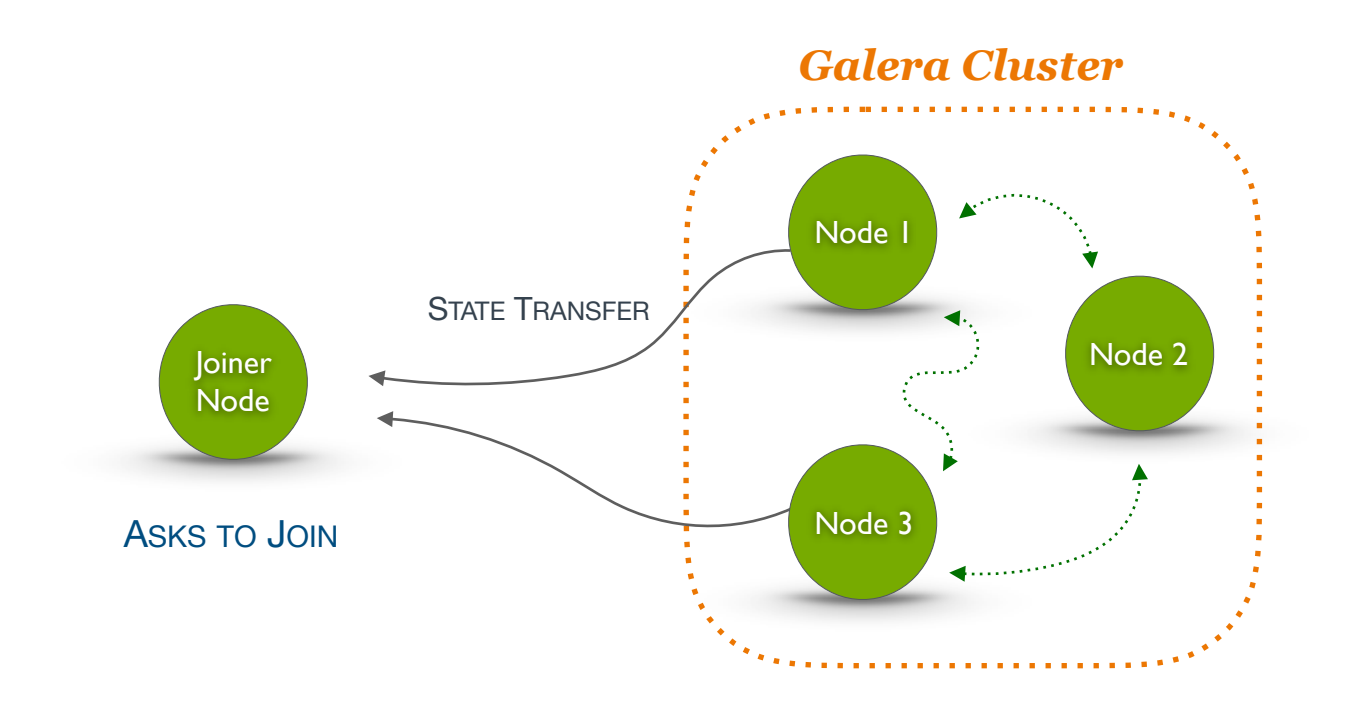

sudo yum -y install rsync

Executed from Command-Line on Each Node.

Documentation on Node Provisioning: https://galeracluster.com/library/documentation/node-provisioning.html Documentation on State Transfers: https://galeracluster.com/library/documentation/state-transfer.html

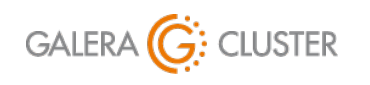

Installing Galera Cluster with MySQL Copyright Codership Oy 2019. All Rights Reserved.

# Updating & Installing Software on Nodes

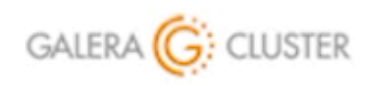

Installing Galera Cluster with MySQL

library@galeracluster.com

Copyright Codership Oy 2019. All Rights Reserved.

Version 1.0

## Installing MySQL with Galera

### **Repository File**

```
(http://releases.galeracluster.com/)
```

Install MySQL & Galera

Secure Installation (e.g., Password)

Installation Doc: https://galeracluster.com/library/documentation/install.html Galera Repository: https://releases.galeracluster.com/

```
[galera]
name = Galera
baseurl = http://REPO-SUB-DOMAIN/VER/DIST/RELEASE/ARCH
gpgkey = http://REPO-SUB-DOMAIN/GPG-KEY-galeracluster.com
gpgcheck = 1
[mysql-wsrep]
name = MySQL-wsrep
baseurl = http://REPO-SUB-DOMAIN/mysql-wsrep-VER/DIST/RELEASE/ARCH
gpgkey = http://REPO-SUB-DOMAIN/GPG-KEY-galeracluster.com
gpgcheck = 1
```

Galera Repo File Format — /etc/yum.repos.d/galera.repo

```
yum -y install mysql-wsrep-5.7 galera-3
systemctl start mysqld
grep 'temporary password' /var/log/mysqld.log
mysql_secure_installation
```

Executed from Command-Line

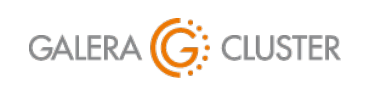

Installing Galera Cluster with MySQL Copyright Codership Oy 2019. All Rights Reserved.

# Installing MySQL & Galera Software

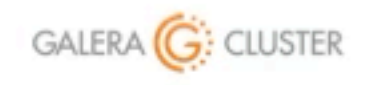

Installing Galera Cluster with MySQL

library@galeracluster.com Version 1.0

# **Configuring Nodes**

## Installing Galera Cluster with MySQL

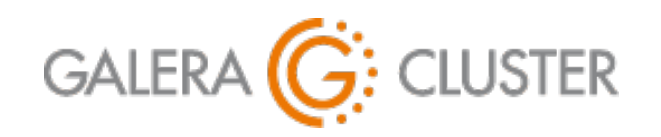

Introduction

Galera Cluster Overview Installing Software Configuring Nodes

**Opening Ports** 

### **Database Configuration**

### Edit MySQL Configuration File (/etc/my.cnf.d/server.cnf)

- bind-address Not Local Host
- default\_storage\_engine
- binlog\_format
- log-error

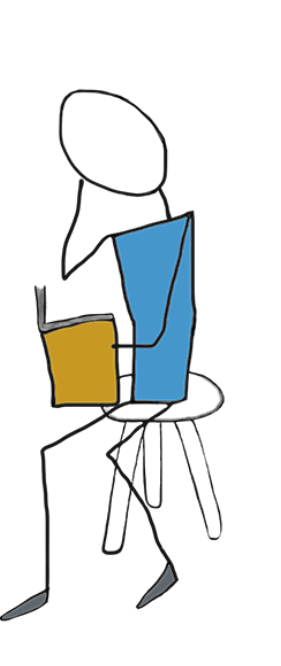

#### [mysqld]

datadir=/var/lib/mysql
socket=/var/lib/mysql/mysql.sock
bind-address=0.0.0.0
user=mysql

default\_storage\_engine=InnoDB
innodb\_autoinc\_lock\_mode=2
innodb\_flush\_log\_at\_trx\_commit=0
innodb\_buffer\_pool\_size=128M

```
binlog_format=ROW
log-error=/var/log/mysqld.log
```

Excerpt from MySQL Configuration File.

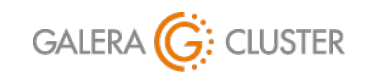

Installing Galera Cluster with MySQL Copyright Codership Oy 2019. All Rights Reserved.

### **Galera Configuration** — **Initializing**

wsrep\_on Enables Galera
wsrep\_provider is Name &
 Path of Galera Libraries

May Need to Adjust File Path

| ysqld]                                                 |  |  |
|--------------------------------------------------------|--|--|
|                                                        |  |  |
| rep_on=ON                                              |  |  |
| _<br>rep_provider=/usr/lib64/galera-3/libgalera_smm.so |  |  |
|                                                        |  |  |
| Excerpt from Database Configuration File.              |  |  |
|                                                        |  |  |
| F                                                      |  |  |

MORE SETTINGS UNDER THE [MYSQLD] HEADER

Documentation on **wsrep\_on**: https://galeracluster.com/library/documentation/mysql-wsrep-options.html#wsrep-on Documentation on **wsrep\_provider**: https://galeracluster.com/library/documentation/mysql-wsrep-options.html#wsrep-provider

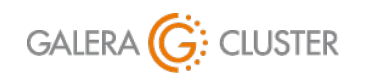

Installing Galera Cluster with MySQL Copyright Codership Oy 2019. All Rights Reserved.

### Galera Configuration — Node & Cluster

### wsrep\_node\_name

Unique for Each Node (e.g., galera1, galera2)

Corresponds to AWS Instances

### wsrep\_node\_address

Node's IP Address

### Use Internal IP Address for AWS

#### [mysqld]

```
wsrep_node_name='galera-1'
wsrep_node_address="172.31.19.208"
```

Excerpt from Database Configuration File.

Documentation on **wsrep\_node\_name**: https://galeracluster.com/library/documentation/mysql-wsrep-options.html#wsrep-node-name Documentation on **wsrep\_node\_address**: https://galeracluster.com/library/documentation/mysql-wsrep-options.html#wsrep-node-address Documentation on **wsrep\_cluster\_name**: https://galeracluster.com/library/documentation/mysql-wsrep-options.html#wsrep-cluster-name Documentation on **wsrep\_cluster\_address**: https://galeracluster.com/library/documentation/mysql-wsrep-options.html#wsrep-cluster-name

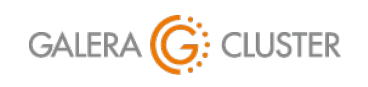

Installing Galera Cluster with MySQL Copyright Codership Oy 2019. All Rights Reserved.

### **Galera Configuration** — More Options

Set Galera Cache with

wsrep\_provider\_options

Set the Number of Threads for Galera with wsrep\_slave\_threads

```
Set wsrep_sst_method to either
rsync or mysqldump for Provisioning
New Nodes
```

```
Documentation on wsrep_provider_options: https://galeracluster.com/library/documentation/mysql-wsrep-options.html#wsrep-provider-options
Documentation on wsrep_slave_threads: https://galeracluster.com/library/documentation/mysql-wsrep-options.html#wsrep-slave-threads
Documentation on wsrep_sst_method: https://galeracluster.com/library/documentation/mysql-wsrep-options.html#wsrep-sst-method
```

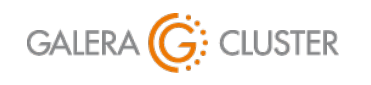

Installing Galera Cluster with MySQL Copyright Codership Oy 2019. All Rights Reserved.

|                                                      | [mysqld]               |  |
|------------------------------------------------------|------------------------|--|
|                                                      | • • •                  |  |
| <pre>wsrep_provider_options="gcache.size=300M;</pre> |                        |  |
|                                                      | gcache.page_size=300M" |  |
|                                                      | wsrep_slave_threads=4  |  |
|                                                      | wsrep_sst_method=rsync |  |

Excerpt from Database Configuration File.

# **Opening Ports**

## Installing Galera Cluster with MySQL

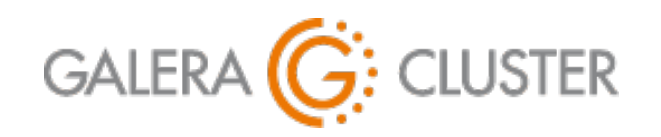

Introduction

Galera Cluster Overview Installing Software Configuring Nodes

**Opening Ports** 

### **Galera Ports**

MySQL Default Traffic - TCP 3306

Galera Cluster Communications – TCP & UDP 4567

**Incremental State Transfers** – TCP 4444

State Snapshot Transfers - TCP 4568

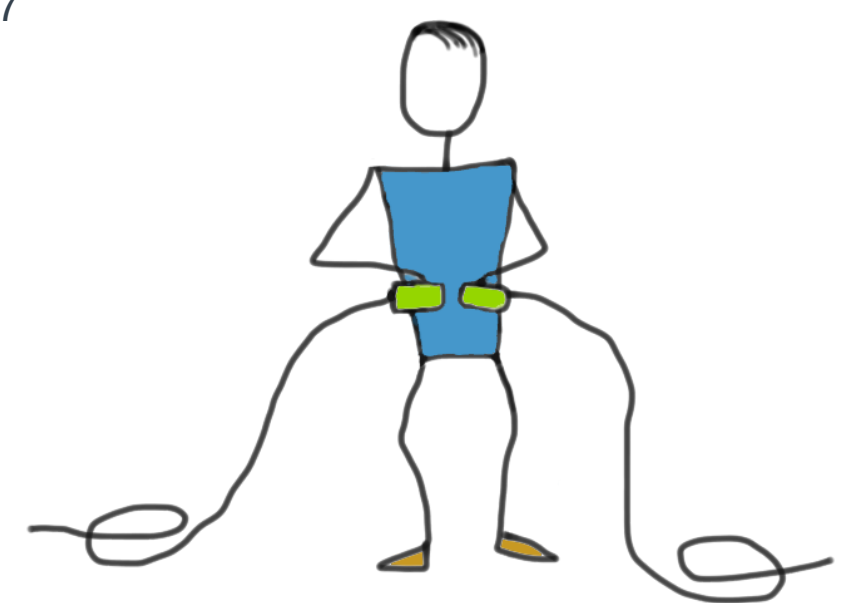

Firewall Settings: https://galeracluster.com/library/documentation/firewall-settings.html

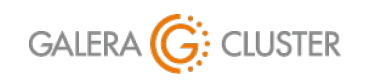

Installing Galera Cluster with MySQL

library@galeracluster.com Version 1.0 Slide 21

### **SELinux**

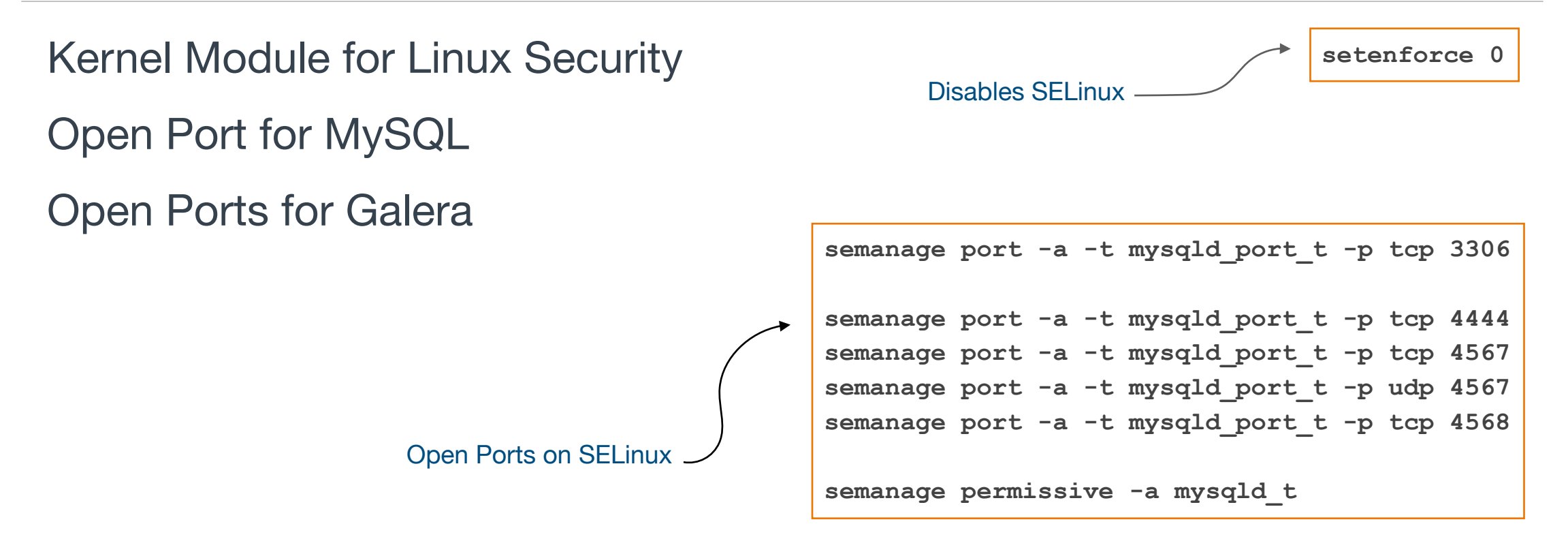

SELinux Configuration: https://galeracluster.com/library/documentation/selinux.html

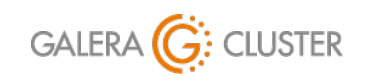

Installing Galera Cluster with MySQL

library@galeracluster.com Version 1.0 Slide 22

### Firewall — firewalld

Firewall Daemon for Restricting Network Traffic & Services

Enable & Start Firewall

**Open Port for MySQL** 

Open Ports for Galera

**Reload Firewall** 

```
systemctl enable firewalld
systemctl start firewalld
firewall-cmd --zone=public --add-service=mysql --permanent
firewall-cmd --zone=public --add-port=3306/tcp -permanent
firewall-cmd --zone=public --add-port=4444/tcp --permanent
firewall-cmd --zone=public --add-port=4567/tcp --permanent
firewall-cmd --zone=public --add-port=4567/tcp --permanent
firewall-cmd --zone=public --add-port=4567/udp --permanent
firewall-cmd --zone=public --add-port=4568/tcp --permanent
firewall-cmd --zone=public --add-port=4568/tcp --permanent
```

 $Configuring \ {\tt firewalld}: https://galeracluster.com/library/documentation/firewalld.html$ 

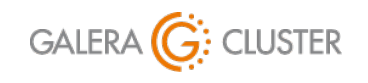

Installing Galera Cluster with MySQL Copyright Codership Oy 2019. All Rights Reserved.

# **Starting Galera**

## Installing Galera Cluster with MySQL

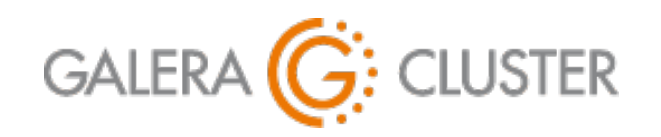

Introduction

Galera Cluster Overview Installing Software Configuring Nodes

**Opening Ports** 

### **Caveats of Starting a Cluster**

A Cluster is made of Multiple Nodes

Not Stand-Alone

New Nodes Unassuming – Look for Primary Component

Tell First Node it's the Primary Component

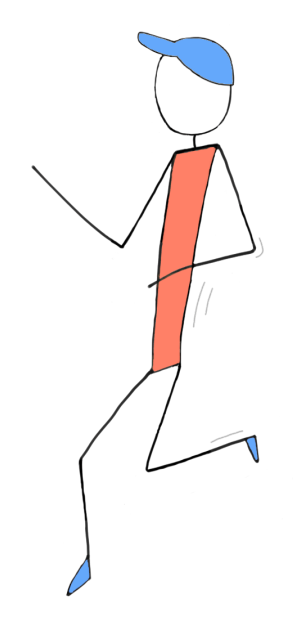

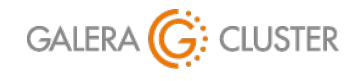

Installing Galera Cluster with MySQL

library@galeracluster.com Version 1.0 Slide 25

### **Starting Nodes**

- Bootstrap Database & Galera on Seed Node
  - $MySQL-{\tt mysqld\_bootstrap}$
- Start Database & Galera Normally
  - on Additional Nodes

| Starting |       |
|----------|-------|
| MySQL    | Nodes |

| Seed | Node  |
|------|-------|
| 0000 | 11000 |

mysqld\_bootstrap

Additional Nodes

systemctl start mysqld

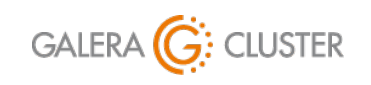

Installing Galera Cluster with MySQL

library@galeracluster.com Version 1.0 Slide 26

# Starting & Testing Galera Cluster

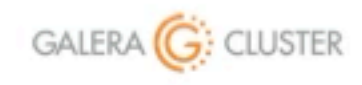

Installing Galera Cluster with MySQL

library@galeracluster.com Version 1.0

# Conclusion

## Installing Galera Cluster with MySQL

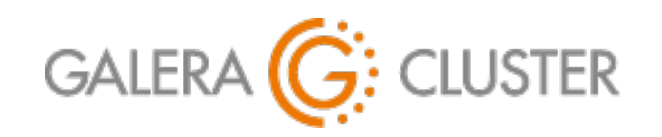

Introduction

Galera Cluster Overview Installing Software Configuring Nodes

**Opening Ports** 

### **Additional Resources**

Codership Library (galeracluster.com/library)

Documentation (/library/documentation)

Knowledge Base (/library/kb)

FAQ (/library/faq)

Training (/library/training)

Videos (/library/training/videos)

Tutorials (/library/training/tutorials)

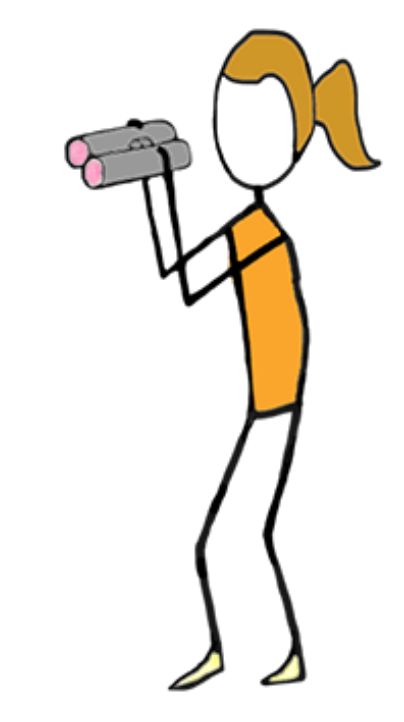

Tutorial Article on Installing with MySQL: https://galeracluster.com/library/training/tutorials/galera-mysql-installing.html

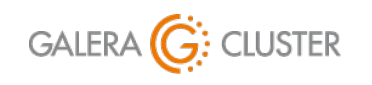

Installing Galera Cluster with MySQL

Copyright Codership Oy 2019. All Rights Reserved.